## **DocuSign – Prize Verification Form**

DocuSign is an alternative, contactless process to obtain signatures for your reimbursement forms. While it is optional and wet signatures are still accepted, keep in mind that this may be the quickest way to gather your signatures. If you have questions on this process, please reach out to your Lead Staff.

| Step 1: Go to https://<br>Into DocuSign. Enter y                                                                                                    | Step 2: On the <i>Home</i> tab of DocuSign, click "New" and then select "Send an Envelope"                                                                                                    |                |                                                                              |        |         |     |                    |    |
|----------------------------------------------------------------------------------------------------|----------------------------------------------------------------------------------------------------|----------------|------------------------------------------------------------------------------|--------|---------|-----|--------------------|----|
| Login.<br>UC santa barbara                                                                                                    | Home                                                                                                    | Manage         | Templates                                                                    | Report | s       |     |                    |    |
| Docu Sign                                                                                                    | UC Santa Barbara<br>eSignature & Digital Transaction Management                                                                                                    | 1              |                                                                              |        |         |     |                    |    |
| Getting Started                                                                                                    |                                                                                                    | Using DocuSign | Sign                                                                         | or Get | Signatu | res | NEW                |    |
| DocuSign at UCSB<br>Docusign Accounts and Roles<br>Request Additional Permissions in<br>DocuSign                                                                                                    | CUSign at UCSB:<br>ign can be used to send documents electronically for approval, signature and initials. The UCSB instance of<br>ign should only be used to send documents related to the work of the University. <u>All UCSB users, when they sign</u><br>bocuSign, using their UCSBnetD@ucsb.edu, are designated as UCSB DS Senders, Additional permissions are |                |                                                                              |        |         |     | Send an Envelope   | 1  |
| Do<br>Do<br>in t                                                                                                    |                                                                                                    |                |                                                                              |        |         |     | Sign a Document    |    |
| gra<br>An;                                                                                                    | d depending on the type of work that the UCSB staff or faculty member wishes to perform within DocuSign.                                                                                                    |                |                                                                              |        |         |     | Use a Template     |    |
| up this information, access the identity People Finder and search for the firstname lastname of the user. Look for the<br>UCSBnetID and add @ucsb.edu after the ID. Documents should not be sent to a party's departmental email address as<br>this will create a profile for that user, not ide to put ILCSB account. |                                                                                                    |                | Last 6 Months WHAT'S NEW                                                     |        |         |     | Create a PowerForm | сι |
|                                                                                                    |                                                                                                    |                |                                                                              |        |         |     | -                  |    |
| <b>Step 3:</b> To use the Ch                                                                                                    | <b>Step 4:</b> Under the "Add Recipients to Envelope" section, add the name                                                                                                    |                |                                                                              |        |         |     |                    |    |
| Form and then click                                                                                                    | contact Tanya Munoz to help issue a bulk send through DocuSign.                                                                                                    |                |                                                                              |        |         |     |                    |    |
| Select Templates                                                                                                    | Add Recipients to the Envelope                                                                                                    |                |                                                                              |        |         |     |                    |    |
| BROWSE SELECTED (1)                                                                                                    |                                                                                                    |                | As the sender, you automatically receive a copy of the completed envelope.   |        |         |     |                    |    |
|                                                                                                    |                                                                                                    |                | Import a bulk list. Send copies of this envelope to many people at once. (i) |        |         |     |                    |    |
| <ul> <li>My Templates</li> <li>Shared with Me</li> <li>All Templates</li> <li>Favorites</li> </ul> Folders <ul> <li>Shared Folders</li> </ul>                                                                                                    | Q Search                                                                                                    |                | Set signing order                                                            |        |         |     |                    |    |
|                                                                                                    | Name                                                                                                    | Owner          | Prize Recipient<br>Name *                                                    |        |         |     |                    |    |
|                                                                                                    | Heat Treatment Notice                                                                                                    | Julia Choi     |                                                                              |        |         |     |                    |    |
|                                                                                                    | Reimbursement Request                                                                                                    | Julia Choi     | Tanya Munoz                                                                  |        |         |     |                    |    |
|                                                                                                    | WE CARE Voucher                                                                                                    | Tanya Munoz    | Email *<br>tanyamunoz@ucsb.edu                                               |        |         |     |                    |    |
|                                                                                                    | R&CL Prize Verification Form                                                                                                    | Tanya Munoz    |                                                                              |        |         |     |                    |    |

| Step 5: In the "Message to All Recipien      | ts" section, add a message to                                                                       | Step 6: Fill out the event name, date, host name and write the prize item                                                                               |  |  |  |  |  |
|----------------------------------------------|----------------------------------------------------------------------------------------------------|----------------------------------------------------------------------------------------------------|--|--|--|--|--|
| the recipient. Then, Click "Next".           |                                                                                                    | and value. To write in the fields, click on the particular text box and type                                                                            |  |  |  |  |  |
| Message to All Recipients                    | Advanced Options                                                                                    | the information directly or type in the "Add text" box that pops up on the right side of the form.           R&CL Raffle / Prize Recipient Verification |  |  |  |  |  |
| Custom email and language for each recipient | Recipients can view docum<br>on mobile devices with responses     NEW     Incomplete envelopes expi |                                                                                                    |  |  |  |  |  |
| Email Subject*                               | send date                                                                                           |                                                                                                    |  |  |  |  |  |
| Please DocuSign: Prize Verification Form     | Recipients are warned 2 da                                                                          | Event Name: RA Program Event Date: 10/8/2020                                                                                                    |  |  |  |  |  |
| Characters remaining: 60                     | Comments are enabled                                                                                | Hosted by (staff name): Joe Gaucho                                                                                                    |  |  |  |  |  |
| Email Message                                | <ul> <li>Senders can use either qui advanced edit</li> <li>"Send".</li> </ul>                       | I,                                                                                                    |  |  |  |  |  |
| BACK<br>Copyright © 2020 DocuSign, Inc. All  | SEND<br>rights reserved                                                                             |                                                                                                    |  |  |  |  |  |